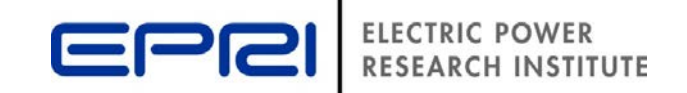

# DRIVE and PowerClerk Interface Tool to Expedite DER Interconnection Screening Process

**Nick Heine** Engineer II, System Studies Group, EPRI

> PV Symposium Albuquerque, NM; May 3<sup>rd</sup>, 2018

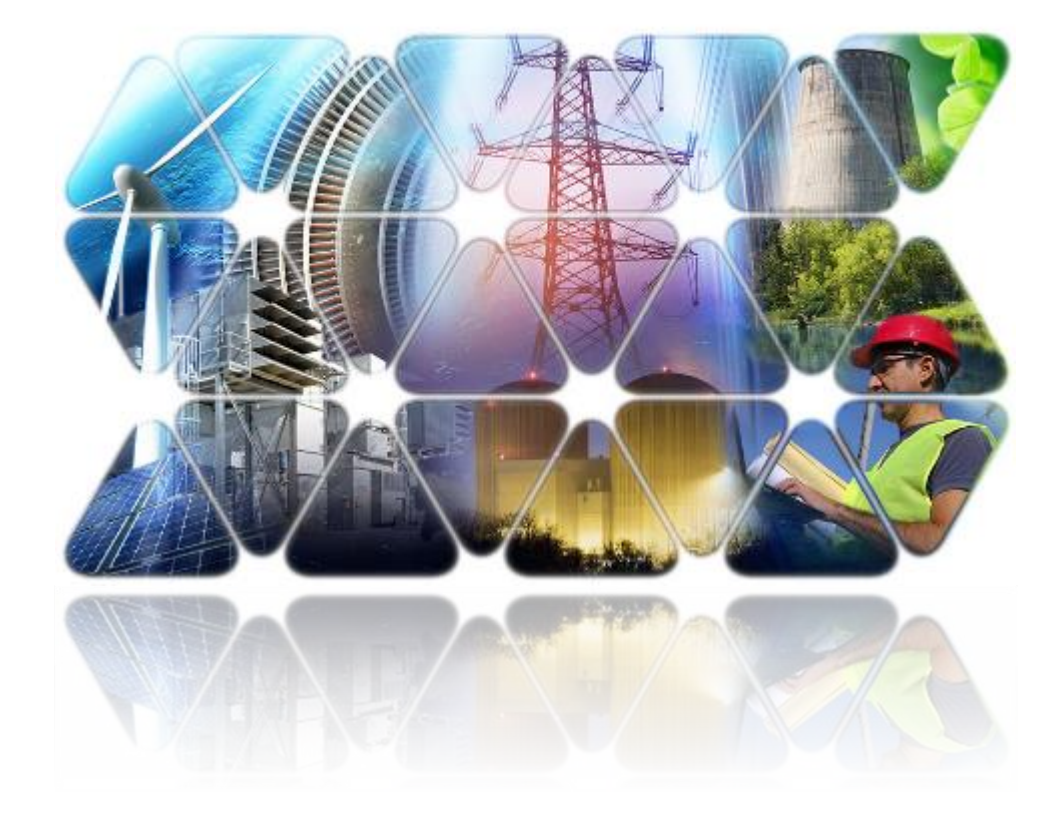

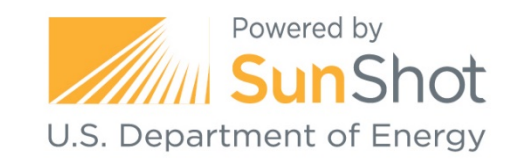

### Agenda

### Motivation

PowerClerk – Clean Power

Research

- DRIVE EPRI
- Hosting Capacity
- Example Process

- The number of interconnection applications continues to rise
- Fast-track screening methods (15% rule) can be conservative or inaccurate
- Detailed impact studies require valuable time and resources

**Project Task:** Develop a platform to interface CPR's PowerClerk and EPRI's DRIVE tools to expedite the DER Interconnection screening process.

**DOE RFP Objective:** Reduce processing time to less than 1 week and cost to less than \$1000 per application

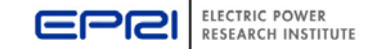

### **Interconnection Application Management**

- Homegrown or Commercial Product
- Public facing (web based/accessable)
- Inform developers
- Accommodate DER portfolios
- Integrate planning and billing tools
- Automate screening practices
- Access application data

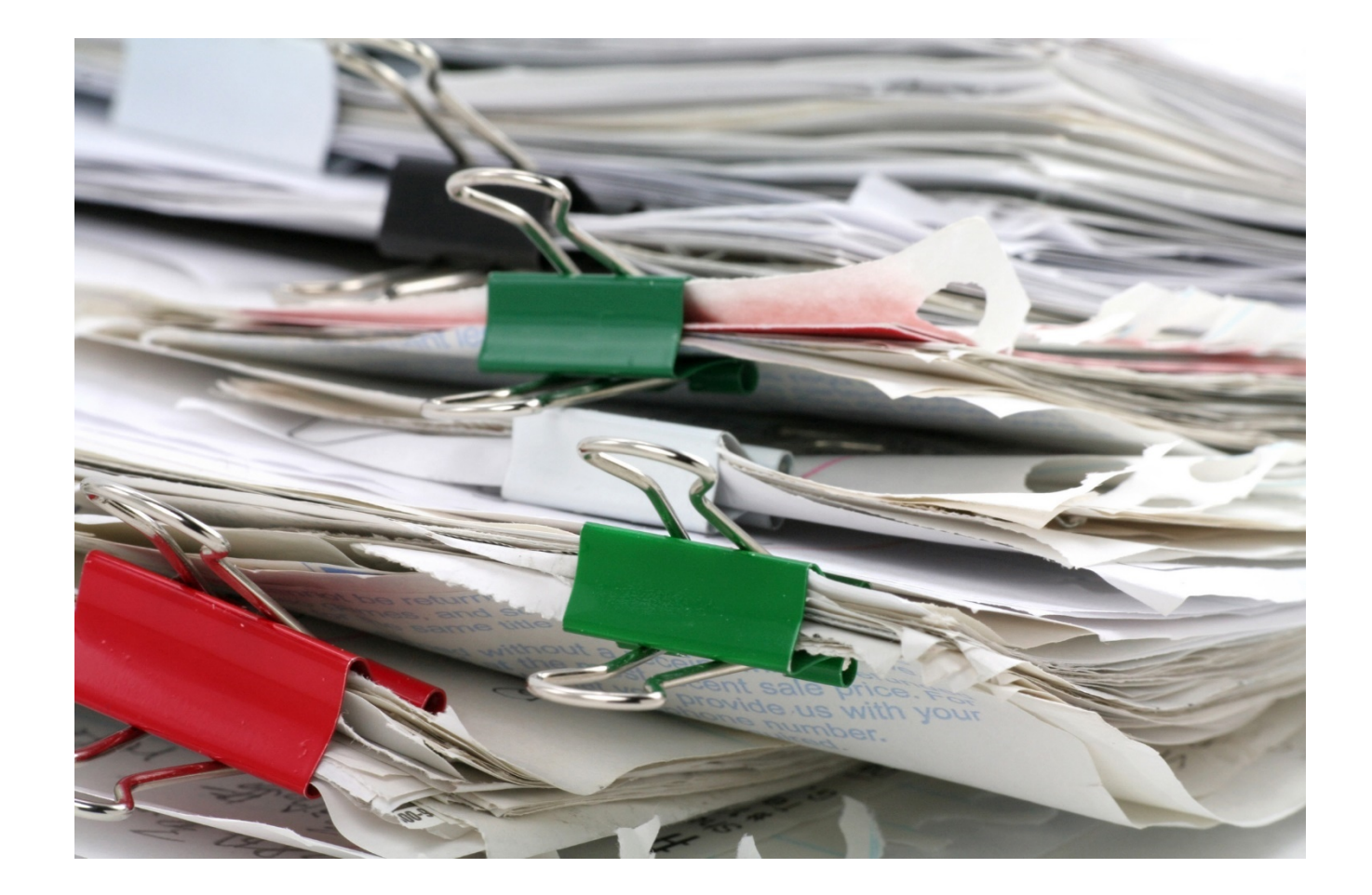

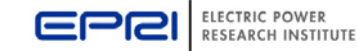

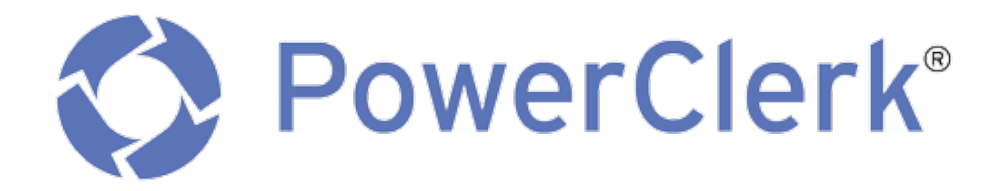

Automating energy programs covering a broad range of DERs

- Over 40 electric utilities managing DER interconnection and incentives
- Enterprise-grade platform providing:
  - Flexible end-to-end form-driven workflow
  - Data accessibility
  - Integration across existing systems

EPRI partnered with Clean Power Research for the DOE SHINES project, but the process is applicable to any Interconnection Application Management system

© 2018 Clean Power Research

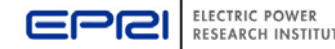

## **Primary Functionality of DRIVE**

## - Calculating hosting capacity

Hosting Capacity is the amount of DER that can be accommodated without adversely impacting power quality or reliability under current configurations and without requiring infrastructure upgrades.

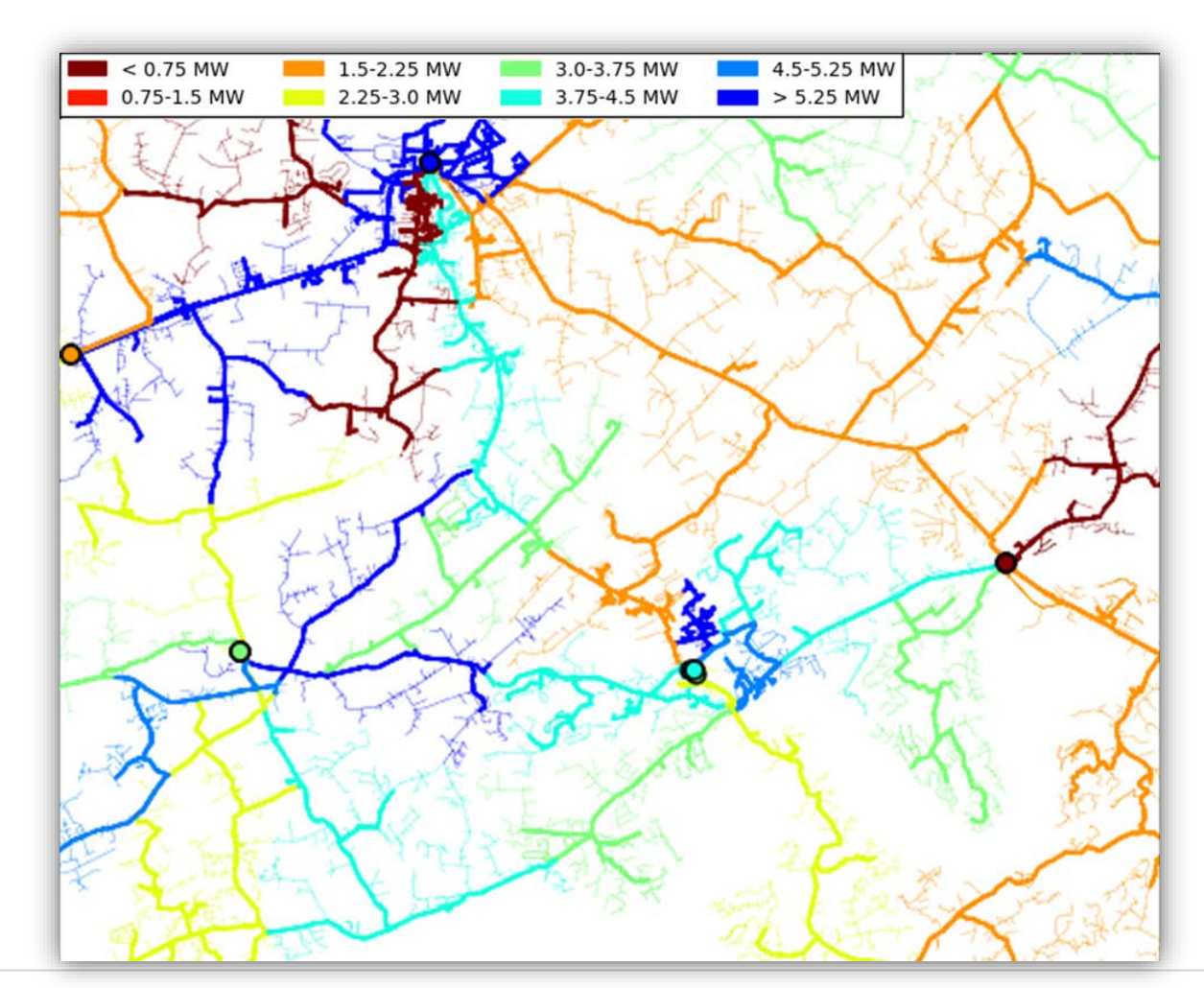

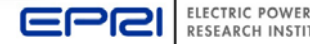

### **Applications of DRIVE**

# **Hosting Capacity:**

- Enable DER planning
- Inform developers
- Assist interconnection screening
- Assist operational dispatch

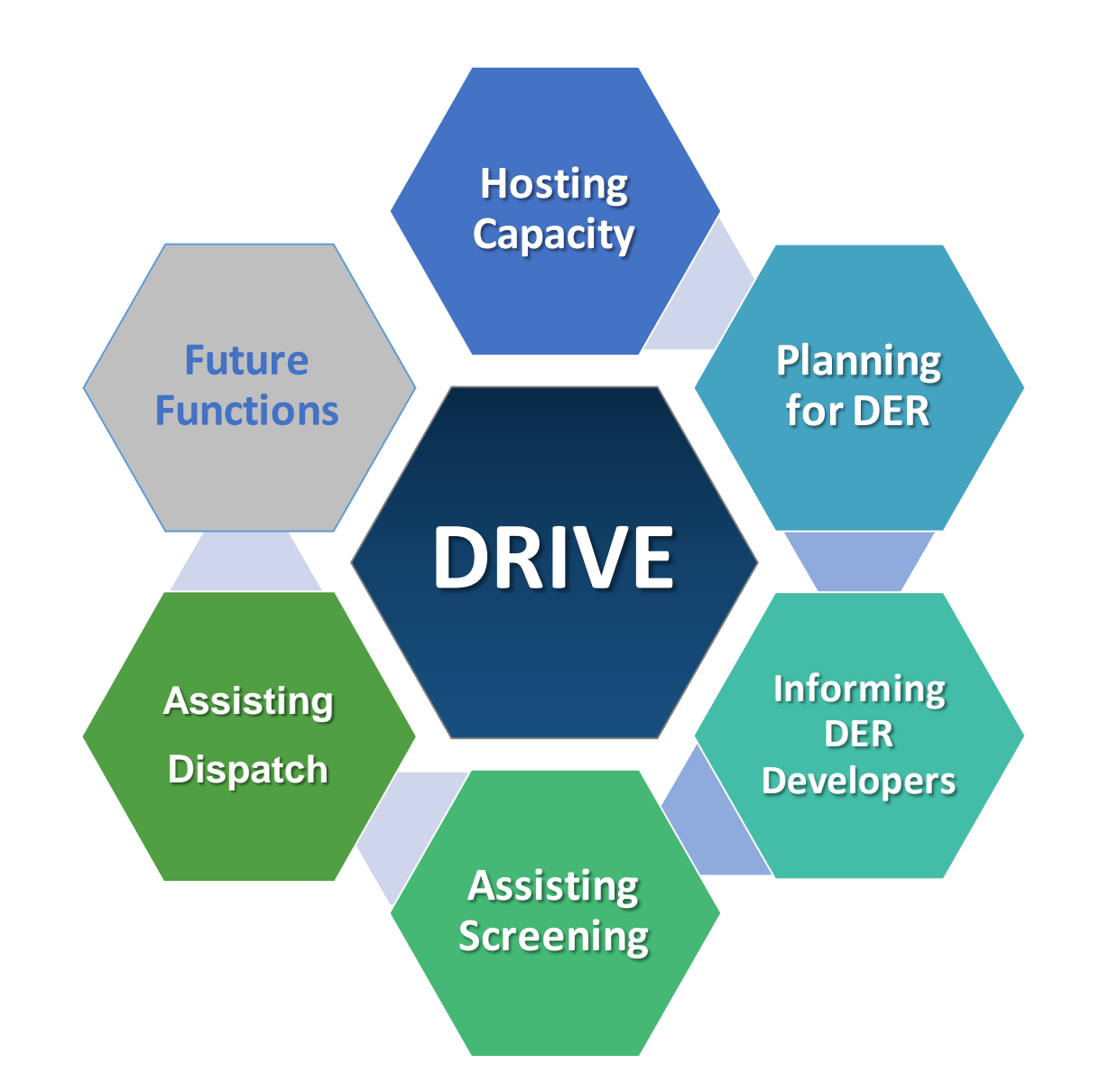

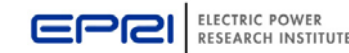

### **Bridging the Gap in Distribution Planning**

#### Detailed Analysis –

use of power system analysis software to understand DG and solar impacts based on stochastic analysis (extensive model-based analysis)

 Interconnection Screens – such as in FERC SGIP fast-track screening or in CA rule 21 screening procedures (limited model-based analysis)

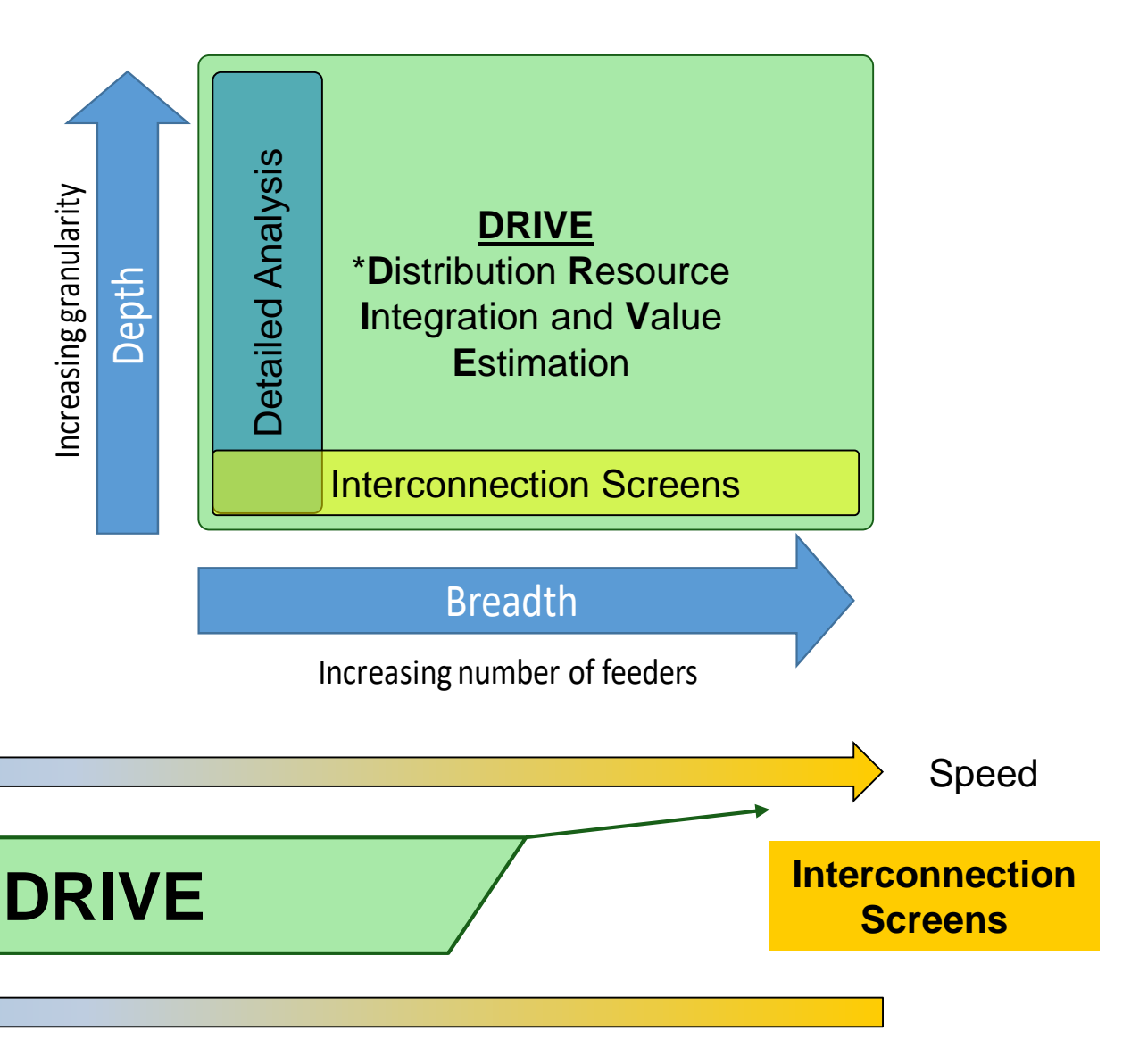

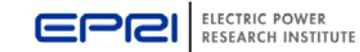

**Detailed** 

Analysis

Accuracy

### **Automated Interconnection Screening with DRIVE**

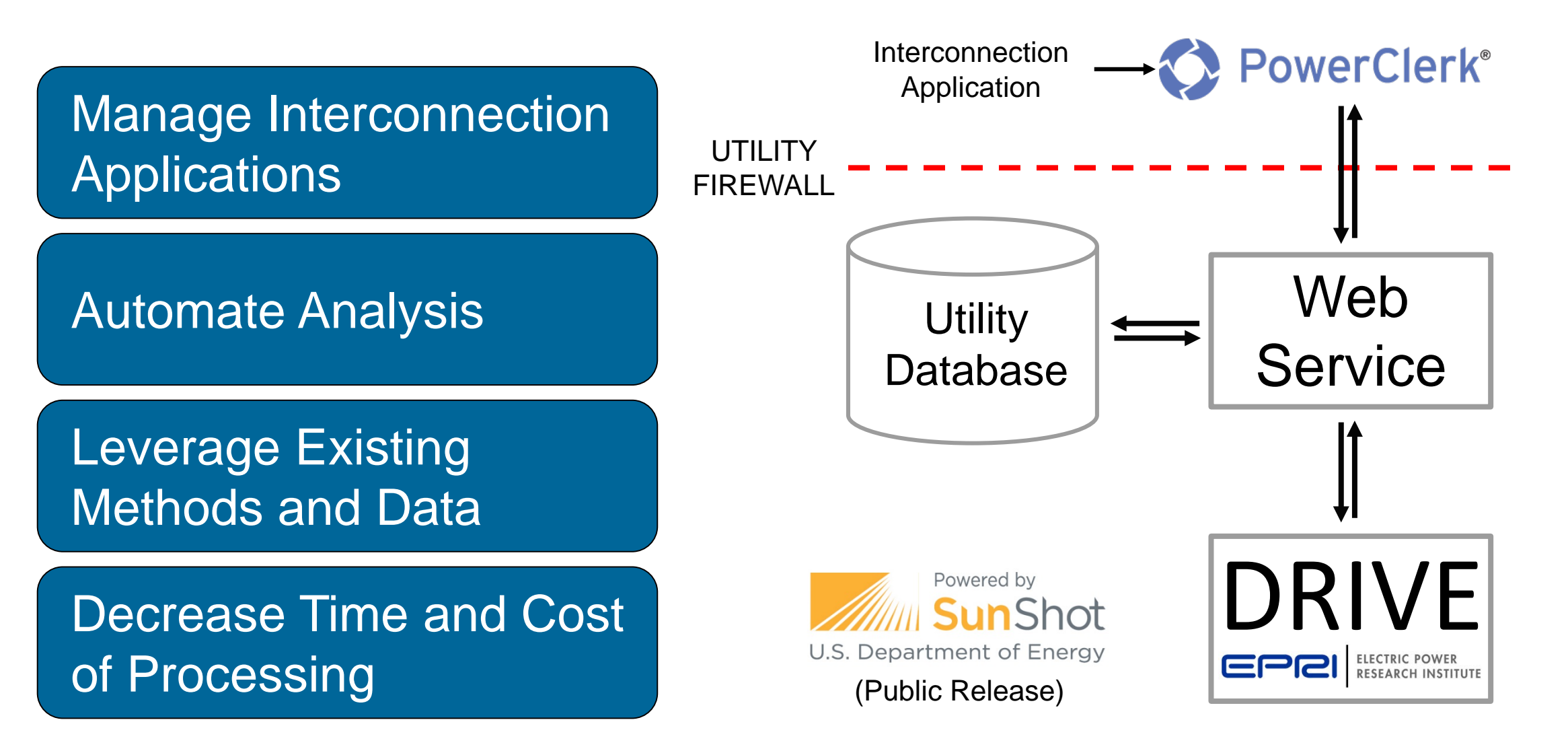

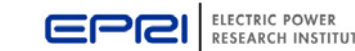

### **Automated Interconnection Screening with DRIVE**

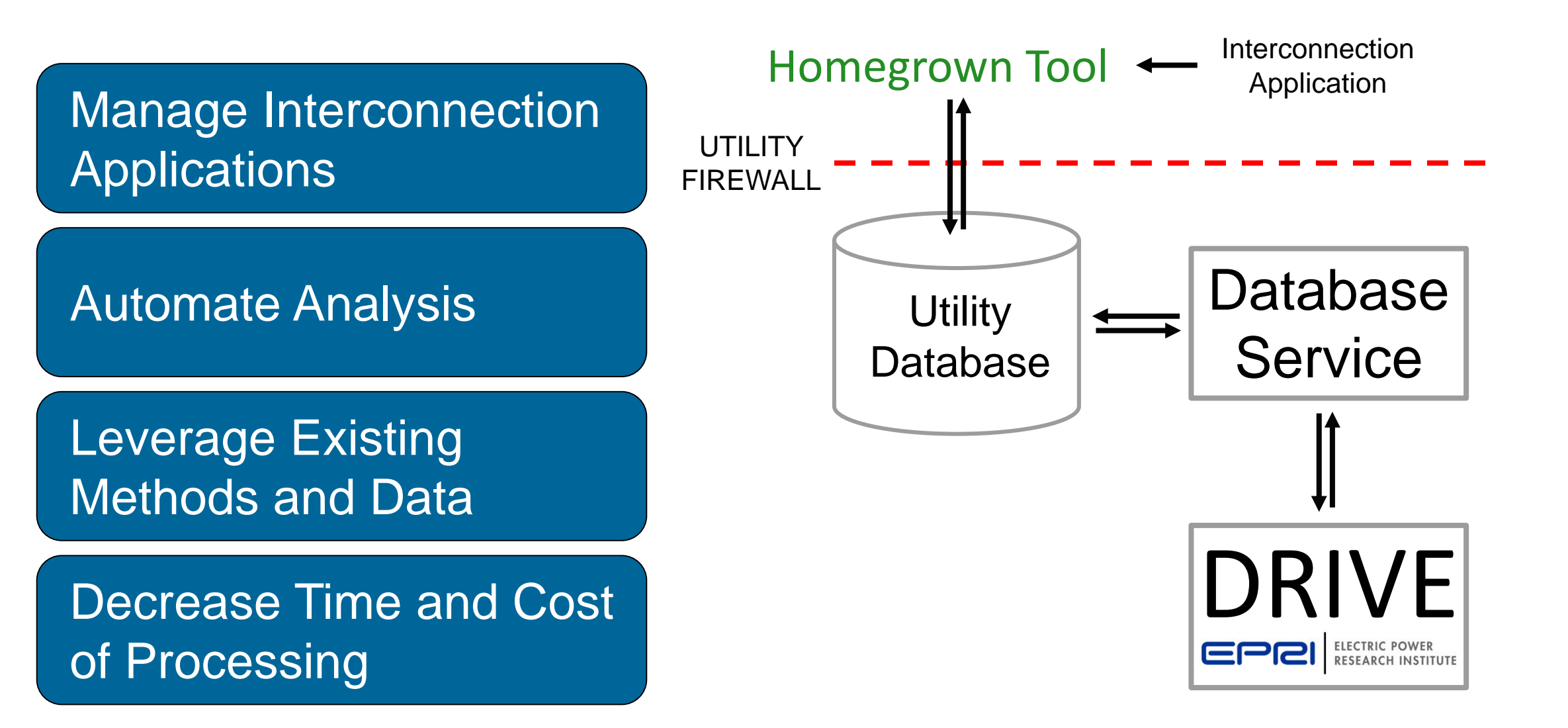

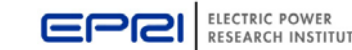

### **Automated Interconnection Screening DRIVE**

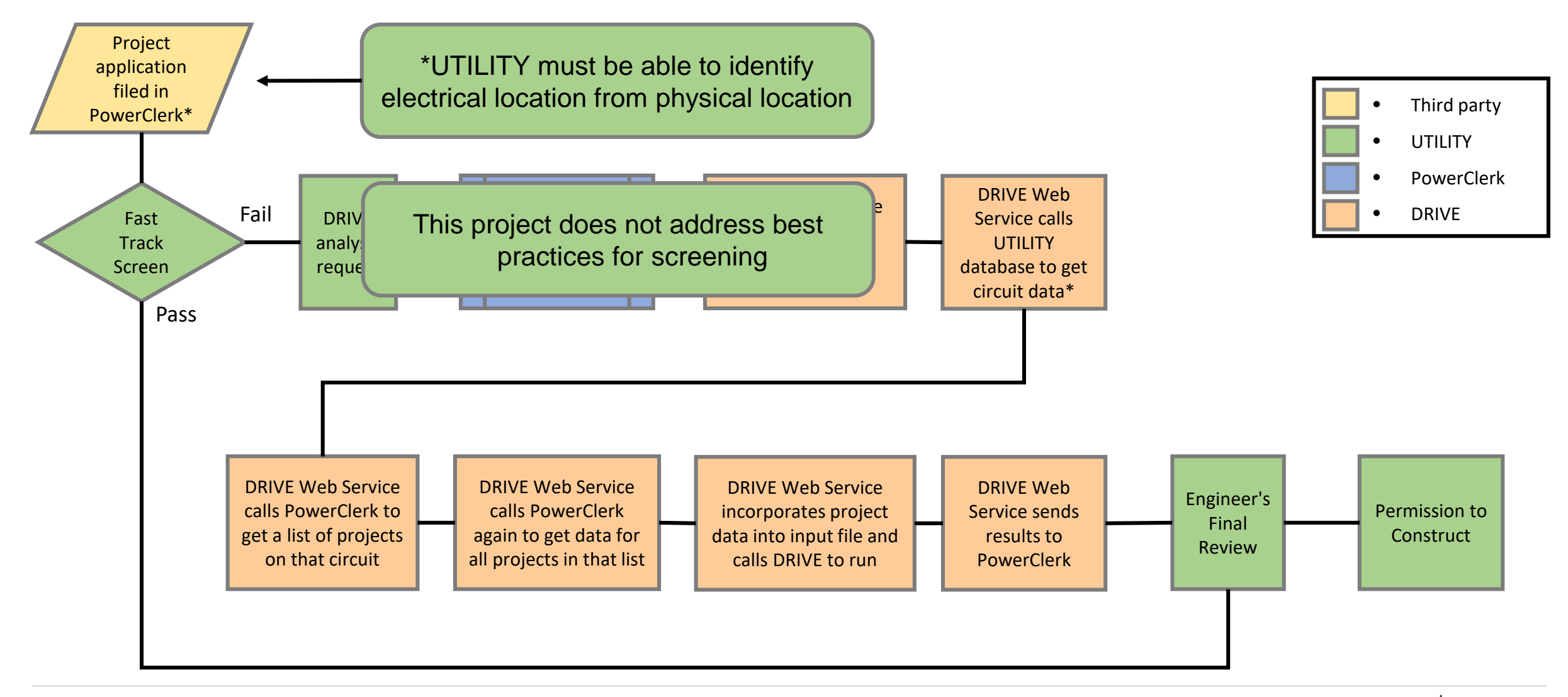

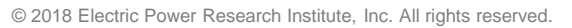

ELECTRIC POWER

**RESEARCH INSTITUTE** 

### **Example Application Screening**

Two 13.2 kV distribution feeders

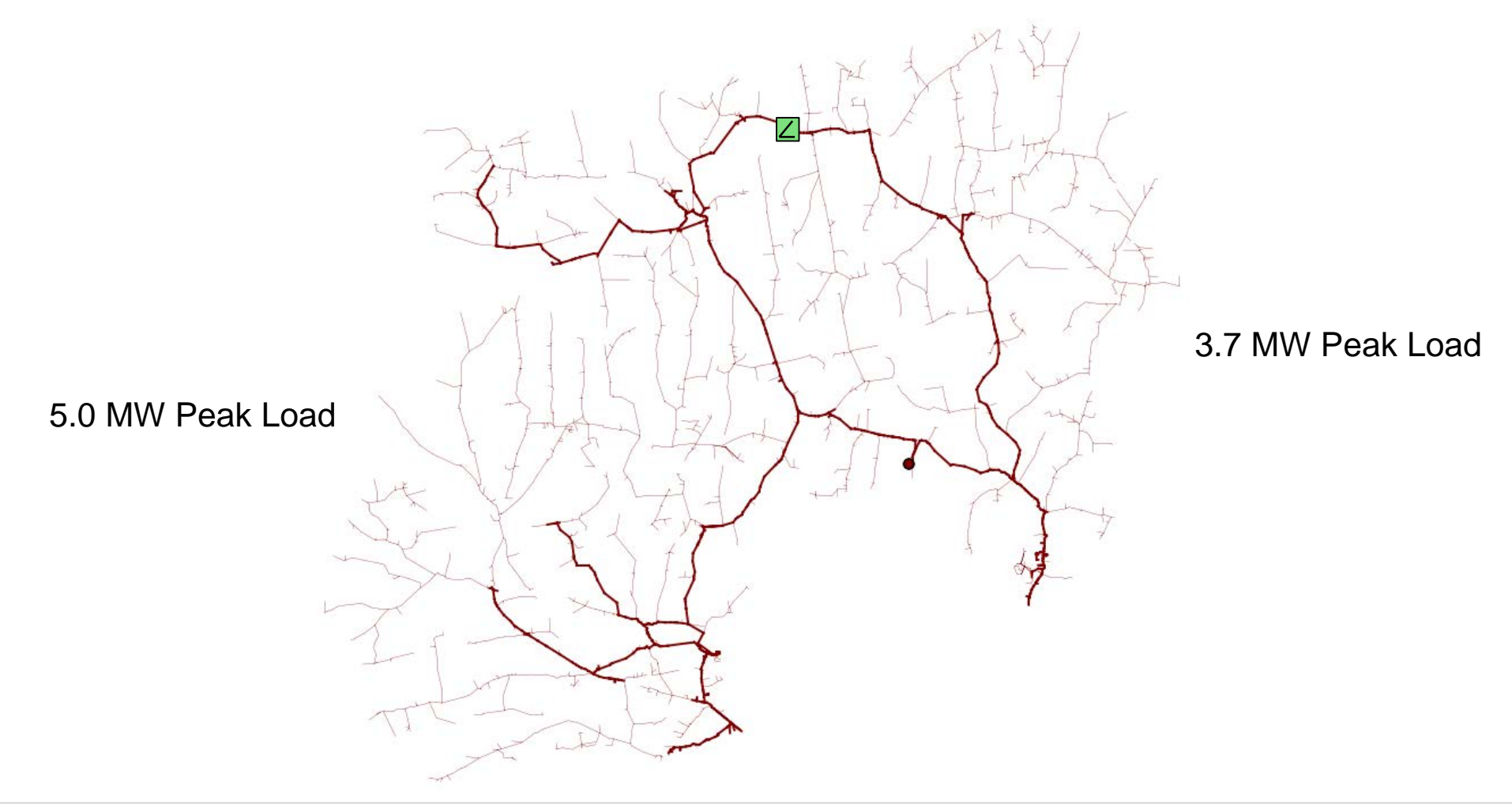

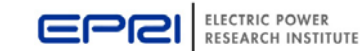

### **Example with 13.2 kV Test Circuits** Step 1: An interconnection application is filed

| PROGRAM DESIGN 🔻 ADMIN 🔻 SETTINGS 👻 | SUPPORT             |
|-------------------------------------|---------------------|
| G Interconnection Application       |                     |
| ervice Location Lookup Type *       |                     |
| 5treet Address                      |                     |
| ustomer/Facility Information        |                     |
| Test Demo                           | Must be able to     |
| ompany                              | map physical        |
| Iompany                             | location or account |
| ddress *                            |                     |
| 23 Test Ave                         | number to a circuit |
|                                     | and node            |
| Tity Zip Code                       |                     |
| mail                                |                     |
| mail Address                        |                     |
| hone                                |                     |
|                                     |                     |

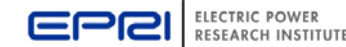

### Example with 13.2 kV Test Circuits A utility administrator flags the project for review with DRIVE

|                                                 | Welcome, Nicholas Heine   Log out |
|-------------------------------------------------|-----------------------------------|
| HOME PROGRAM DESIGN 🔻 ADMIN 🔻 SETTINGS 💌        | SUPPORT                           |
| Admin: EPRI-00004 Go To View/Edit               | Go to EPRI- Go                    |
| Current Status                                  |                                   |
| Change status to: DRIVE Analysis Requested Save | Cancel                            |
| Project Notes                                   |                                   |
| This project has no notes.                      | Add Note                          |
| Attachments                                     |                                   |
| Upload Description Silename<br>Timestamp        | Note                              |
| No attachments                                  |                                   |
| Add attachment                                  |                                   |
| Communications                                  |                                   |
| Communications History                          |                                   |
| Date 🔷 Description                              | 🛷 Status 🛷                        |
| No sent communications                          |                                   |

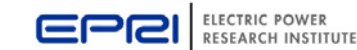

### **Example with 13.2 kV Test Circuits** DRIVE Web Service finds the project in the Analysis Queue

| ELECTRIC POWER<br>RESEARCH INSTITUTE |                        |                                |                                  |                   |                           |                          |                             |                              |                                                        | S Heine   Log Out |  |  |
|--------------------------------------|------------------------|--------------------------------|----------------------------------|-------------------|---------------------------|--------------------------|-----------------------------|------------------------------|--------------------------------------------------------|-------------------|--|--|
| OME PR                               | OGRAM DESIGN 🔻         | ADMIN 🔻                        | SETTING                          | s 🔻               |                           |                          |                             |                              |                                                        | SUPPORT           |  |  |
| LECTRIC                              | POWER RESEAR           | CH INSTI                       | IUTE - INT                       | ERCON             | NECTION                   | I - GREA                 | FER THAN 50 I               | (W                           | Chan                                                   | ge Program        |  |  |
| New Pre-App                          | lication Report Requ   | est New In                     | terconnectior                    | Applicatio        | on >50kW                  |                          |                             |                              |                                                        |                   |  |  |
| All Projects                         | Cancelled/With         | drawn A                        | Applications R                   | eview Que         | ue Cor                    | npleted Pro              | jects Supplem               | iental Reviev                | w Queue                                                |                   |  |  |
| Projects in (                        | Construction DF        | RIVE Analysis (                | Queue                            |                   |                           |                          |                             |                              |                                                        |                   |  |  |
|                                      | [                      |                                |                                  |                   |                           |                          |                             |                              |                                                        | Q                 |  |  |
| Queue<br>Position                    | Project Developer<br># | Current<br>Status              | Current<br>Status 🛷<br>Timestamp | Account<br>Number | Host<br>Customer<br>First | Host<br>Customer<br>Last | Customer/Facility<br>Line 1 | Host<br>Customer<br>Zip Code | Total<br>Generator<br>Nameplatë<br>Capacity<br>(AC-kW) | Assignee          |  |  |
| 1                                    | EPRI-<br>00004         | DRIVE<br>Analysis<br>Requested | 01/29/2018                       |                   | Test                      | Demo                     | 123 Test Ave                | 37914                        | 60                                                     | [No<br>Assignee]  |  |  |
| Queue<br>Position                    | Project Developer<br># | Current<br>Status              | Current<br>Status<br>Timestamp   | Account<br>Number | Host<br>Customer<br>First | Host<br>Customer<br>Last | Customer/Facility<br>Line 1 | Host<br>Customer<br>Zip Code | Total<br>Generator<br>Nameplate<br>Capacity<br>(AC-kW) | Assignee          |  |  |
|                                      |                        |                                |                                  |                   |                           |                          |                             |                              |                                                        | 1                 |  |  |

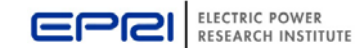

Web Service requests the project data with PowerClerk API method

|                    | Field                                                              |
|--------------------|--------------------------------------------------------------------|
|                    | Project ID                                                         |
|                    | Customer ID                                                        |
|                    | Status ID                                                          |
| Web Service        | Transformer                                                        |
| will get DRIVE     | Circuit                                                            |
| files for the      | Segment                                                            |
| identified Circuit | Annual kWh usage                                                   |
|                    | DG Energy Source (biogas, CHP, fuel cells, hydro, solar, or other) |
|                    | Generator Type (Inverter, induction, synchronous)                  |
|                    | Total Generator Nameplate (kW-AC)                                  |
|                    | PV System, if energy source is solar                               |
|                    | Generator connection (Delta, Wye, or wye grounded)                 |
|                    | Phase (Single-phase or three-phase)                                |
|                    | New or addition                                                    |

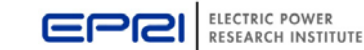

#### Web Service requests other same-circuit projects and data

Same-circuit projects can have a variety of statuses, including: under review, permission to construct, permission to operate, etc. with time stamp prior to current project

Web Service incorporates pertinent project data into DRIVE input files

| Fie | ld  |     |                                                                    |  |  |  |  |  |  |  |  |
|-----|-----|-----|--------------------------------------------------------------------|--|--|--|--|--|--|--|--|
| Pr  | Fie | ld  |                                                                    |  |  |  |  |  |  |  |  |
| Cu  | Pro | Fie | ld                                                                 |  |  |  |  |  |  |  |  |
| Sta | Cu  | Pro | Field                                                              |  |  |  |  |  |  |  |  |
| Tr  | Sta | Cu  | Project ID                                                         |  |  |  |  |  |  |  |  |
| Cir | Tra | Sta | Customer ID                                                        |  |  |  |  |  |  |  |  |
| Se  | Cir | Tra | Status ID                                                          |  |  |  |  |  |  |  |  |
| An  | Se  | Cir | <u>Transformer</u>                                                 |  |  |  |  |  |  |  |  |
| DO  | An  | Se  | Circuit                                                            |  |  |  |  |  |  |  |  |
| Ge  | DG  | An  | Segment                                                            |  |  |  |  |  |  |  |  |
| То  | Ge  | DG  | Annual kWh usage                                                   |  |  |  |  |  |  |  |  |
| P۷  | Tot | Ge  | DG Energy Source (biogas, CHP, fuel cells, hydro, solar, or other) |  |  |  |  |  |  |  |  |
| Ge  | PV  | Tot | Generator Type (Inverter, induction, synchronous)                  |  |  |  |  |  |  |  |  |
| Ph  | Ge  | ΡV  | Total Generator Nameplate (kW-AC)                                  |  |  |  |  |  |  |  |  |
| Ne  | Ph  | Ge  | PV System, if energy source is solar                               |  |  |  |  |  |  |  |  |
|     | Ne  | Ph  | Generator connection (Delta, Wye, or wye grounded)                 |  |  |  |  |  |  |  |  |
|     |     | Ne  | Phase (Single-phase or three-phase)                                |  |  |  |  |  |  |  |  |
|     |     |     | New or addition                                                    |  |  |  |  |  |  |  |  |

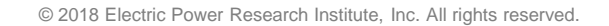

16

Web Service executes hosting capacity analysis for project under review

The project under review and all other same-circuit projects are incorporated into DRIVE input files and considered 'Existing DERs' in the analysis

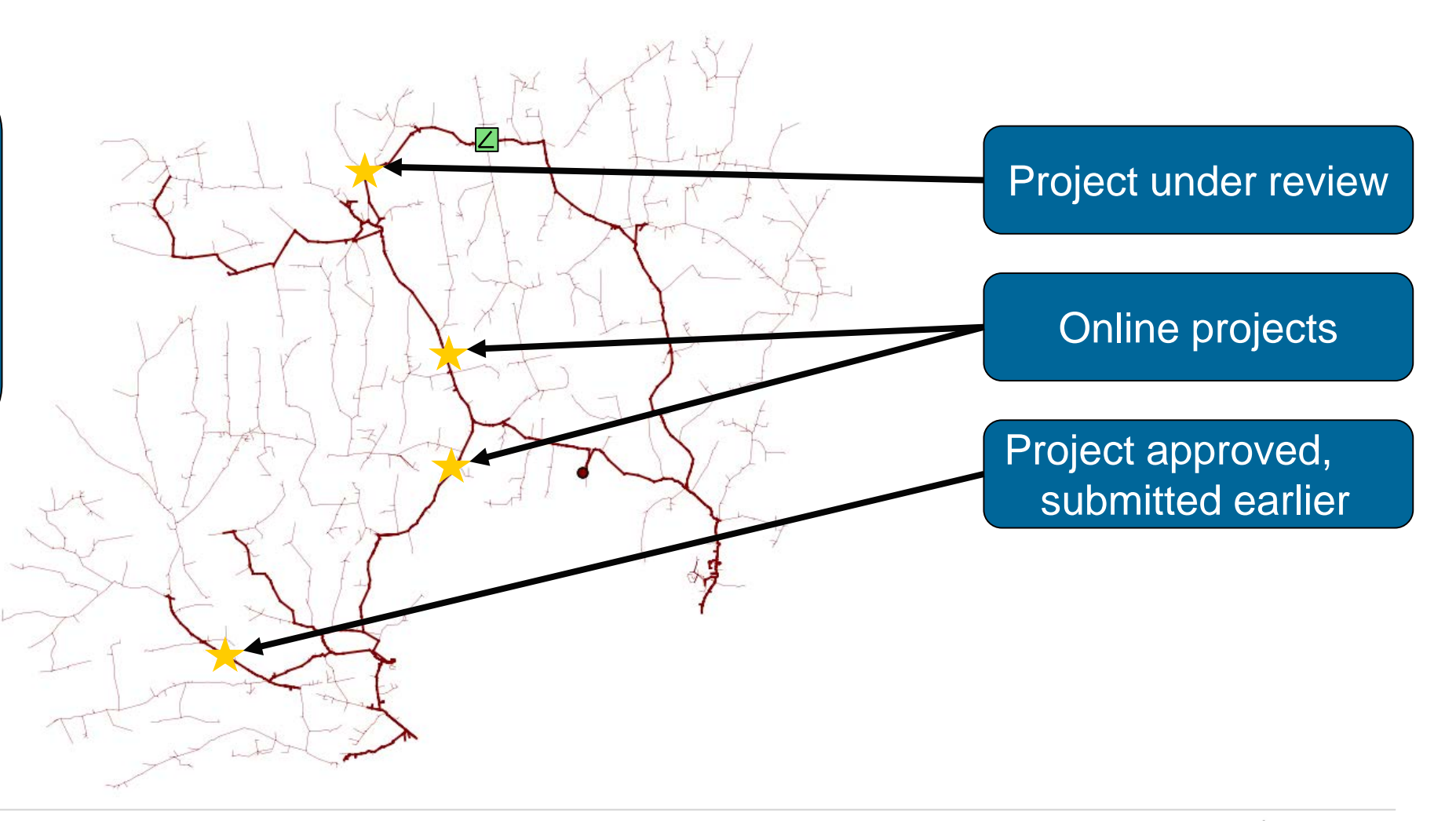

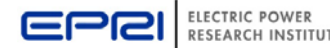

#### Example with 13.2 kV Test Circuits Web Service interprets hosting capacity summary results Impacts Considered

- Voltage
  - Primary overvoltage
  - Primary voltage change
  - LTC/Regulator tapping
- Thermal
  - Feeder Level
  - Substation Level
- Protection
  - Element fault current
  - Breaker relay reduction of reach
  - Sympathetic breaker relay tripping
  - Reverse power flow
  - Unintentional islanding
  - 3V0
  - Operational Flexibility

Pass/Fail is determined by the remaining hosting capacity of the circuit

The utility can define Hosting Capacity by the impacts considered

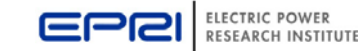

#### Web Service submits DRIVE results with PowerClerk API method

| HOME                     | PROGR                                     | AM DESIGN                                                                                                    | ▼ ADMII                                                                                                    | N ▼ SETTI                                                                                                    | NGS 🔻                                                                                                    |                                                                                                    |                                                                                                    |                                                                                                    | Welcome,                                                                                                    | Power                                                                                                    | Clerk®<br>e   Log Out<br>SUPPORT                                                                                                    |                                                                                                    |
|--------------------------|-------------------------------------------|----------------------------------------------------------------------------------------------------|----------------------------------------------------------------------------------------------------|----------------------------------------------------------------------------------------------------|----------------------------------------------------------------------------------------------------|----------------------------------------------------------------------------------------------------|----------------------------------------------------------------------------------------------------|----------------------------------------------------------------------------------------------------|----------------------------------------------------------------------------------------------------|----------------------------------------------------------------------------------------------------|----------------------------------------------------------------------------------------------------|----------------------------------------------------------------------------------------------------|
| ELECT<br>New P<br>All Pr | re-Applicati                              | VER RESE                                                                                                    | equest Ne                                                                                                    | WINTERCONNECT                                                                                                    | NTERCC<br>ion Applic<br>s Review C                                                                                                    | ation >50kW                                                                                                    | ON - GRE                                                                                                    | ATER THAN 50<br>Projects Supple                                                                                                    | KW<br>emental Revi                                                                                                    | Char<br>ew Queue                                                                                                    | nge Program                                                                                                    |                                                                                                    |
| Proje                    | Project<br>#                              | truction<br>Developer                                                                                         | Current<br>Status                                                                                                    | Current<br>Status &<br>Timestamp                                                                                                    | Account<br>Number                                                                                                    | Host<br>Customer<br>First                                                                                                    | Host<br>Customer<br>Last                                                                                                    | Customer/Facility<br>Line 1                                                                                                    | Host<br>Customer<br>Zip Code                                                                                                    | Total<br>Generator<br>Nameplate<br>Capacity<br>(AC-kW)                                                                                                    | <b>Q</b><br>Assignee                                                                                                    |                                                                                                    |
| ٢                        | EPRI-<br>00006                            |                                                                                                    | Application<br>Under<br>Review                                                                                                    | 01/29/2018                                                                                                    |                                                                                                    | Test                                                                                                    | Demo                                                                                                    | 234 Demo Blvd                                                                                                    | 37914                                                                                                    | 150                                                                                                    | [No<br>Assignee]                                                                                                    |                                                                                                    |
| 0                        | EPRI-<br>00005                            | Γ                                                                                                    | Application<br>Under<br>Review<br>DRIVE                                                                                                    | 01/29/2018                                                                                                    | 12345                                                                                                    | Test                                                                                                    | Demo                                                                                                    | 123 Test Ave                                                                                                    | 37914                                                                                                    | Au<br>2                                                                                                    | tomate<br>iutoma                                                                                                    | ed analysis<br>ted appro                                                                                                    |
|                          | HOME<br>ELECT<br>New P<br>All Pr<br>Proje | HOME PROGRA   ELECTRIC POV   New Pre-Application   All Projects   Projects in Constr   Projects   Project   # | HOME   PROGRAM DESIGN     ELECTRIC POWER RESE     New Pre-Application Report R     All Projects   Cancelled/R     Projects in Construction     Project Developer     #     Ocooo6     EPRI-<br>00006     EPRI-<br>00004 | HOME   PROGRAM DESIGN ▼   ADMIN     ELECTRIC POWER RESEARCH INS   ELECTRIC POWER RESEARCH INS     New Pre-Application Report Request   Net     All Projects   Cancelled/Withdrawn     Projects in Construction   DRIVE Analy     Project   Developer     #   Developer     Current   #     Status   *     ©   EPRI-     00006   Under     Weiew   ©     EPRI-   Application     00005   EPRI-     00004   DRIVE     Analysis   Results | HOME   PROGRAM DESIGN ◆   ADMIN ◆   SETTI     ELECTRIC POWER RESEARCH INSTITUTE - II     New Pre-Application Report Request   New Interconnect     All Projects   Cancelled/Withdrawn   Application     Projects in Construction   DRIVE Analysis Queue     Project   Developer   Current     #   Developer   Current     Status   Current   Status     ©   EPRI-   Application   01/29/2018     00005   Under   Review   01/29/2018     ©   EPRI-   DRIVE   Analysis     00004   EPRI-   DRIVE   01/29/2018 | HOME   PROGRAM DESIGN ◆   ADMIN ◆   SETTINGS ◆     ELECTRIC POWER RESEARCH INSTITUTE - INTERCO     New Pre-Application Report Request   New Interconnection Applic     All Projects   Cancelled/Withdrawn   Applications Review O     Projects in Construction   DRIVE Analysis Queue     Project   Developer   Current<br>Status   Account<br>Number     Image: Project   Developer   Current<br>Review   Account<br>Number     Image: Project   Developer   Current<br>Status   Account<br>Number     Image: Project   Developer   Current<br>Review   Account<br>Number     Image: Project   Developer   Current<br>Review   Account<br>Number     Image: Project   Developer   Current<br>Review   Account<br>Number     Image: Project   Developer   Current<br>Review   Account<br>Number     Image: Project   Developer   Current<br>Review   Account<br>Number     Image: Project   Developer   Current<br>Review   Account<br>Number     Image: Project   Developer   Current<br>Review   Account<br>Number     Image: Project   Developer   Current<br>Review   Account<br>Number     Imalysis   R | HOME   PROGRAM DESIGN ◆   ADMIN ◆   SETTINGS ◆     ELECTRIC POWER RESEARCH INSTITUTE - INTERCONNECTION     New Pre-Application Report Request   New Interconnection Application >50kW     All Projects   Cancelled/Withdrawn   Applications Review Queue     Projects in Construction   DRIVE Analysis Queue     Project   Developer   Current     #   Developer   Current     Status   Status   Number     Outdot   Application   01/29/2018     Test   Outdot   DRIVE     Outdot   DRIVE   01/29/2018   Test     Outdot   DRIVE   01/29/2018   Test | HOME   PROGRAM DESIGN ◆   ADMIN ◆   SETTINGS ◆     ELECTRIC POWER RESEARCH INSTITUTE - INTERCONNECTION - GRE     New Pre-Application Report Request   New Interconnection Application >50kW     All Projects   Cancelled/Withdrawn   Applications Review Queue   Completed F     Projects in Construction   DRIVE Analysis Queue   Current   Account   Host     #   Developer   Current   Status   Current   Account   Host     #   Developer   Current   Status   Number   Customer   Last     ©   EPRI-   Application   01/29/2018   Test   Demo     ©   EPRI-   Application   01/29/2018   Test   Demo     ©   EPRI-   ORIVE   01/29/2018   Test   Demo | HOME   PROGRAM DESIGN   ADMIN   SETTINGS     ELECTRIC POWER RESEARCH INSTITUTE - INTERCONNECTION - GREATER THAN 50     New Pre-Application Report Request   New Interconnection Application >50kW     All Projects   Cancelled/Withdrawn   Applications Review Queue   Completed Projects   Supple     Projects in Construction   DRIVE Analysis Queue   Account   Host   Customer   Line 1     #   Developer   Current   Account   Host   Customer   Line 1     @   EPRI-<br>00006   Application   01/29/2018   Test   Demo   234 Demo Blvd     @   EPRI-<br>00005   Application   01/29/2018   Test   Demo   123 Test Ave     @   EPRI-<br>00004   DRIVE<br>Analysis<br>Results   01/29/2018   Test   Demo   123 Test Ave | HOME   PROGRAM DESIGN *   ADMIN *   SETTINGS *     ELECTRIC POWER RESEARCH INSTITUTE - INTERCONNECTION - GREATER THAN 50 KW     New Pre-Application Report Request   New Interconnection Application >50kW     All Projects   Cancelled/Withdrawn   Applications Review Queue   Completed Projects   Supplemental Review     Projects   Cancelled/Withdrawn   Applications Review Queue   Completed Projects   Supplemental Review     Project   Developer   Current   Account   Host   Customer/ Last   Customer/ Last     #   Developer   Current   Status   Current   Account   Host   Customer/ Last   Customer/ Last     @   EPRI-   Application   01/29/2018   Test   Demo   234 Demo Blvd   37914     @   EPRI-   Opplication   01/29/2018   12345   Demo   123 Test Ave   37914     @   EPRI-   OR004   DRIVE   01/29/2018   Test   Demo   123 Test Ave   37914 | HOME   PROGRAM DESIGN * ADMIN * SETTINGS *     ELECTRIC POWER RESEARCH INSTITUTE - INTERCONNECTION - GREATER THAN 50 KW   Char     New Pre-Application Report Request   New Interconnection Application >50kW     All Projects   Cancelled/Withdrawn   Applications Review Queue   Completed Projects   Supplemental Review Queue     Project   Developer   Current   Account   Host   Customer/Facility   Host   Total     #   Developer   Current   Status   Current   Account   Host   Customer/Facility   Host   Total     @   EPRI-   Outdoer   Application   01/29/2018   Test   Demo   234 Demo Blvd   37914   I50     @   EPRI-   OD004   DRIVE   01/29/2018   Test   Demo   123 Test Ave   37914   Application | HOME PROGRAM DESIGN * ADMIN * SETTINGS * SUPPORT   ELECTRIC POWER RESEARCH INSTITUTE - INTERCONNECTION - GREATER THAN 50 KW Change Program   New Pre-Application Report Request New Interconnection Application >50kW   All Projects Cancelled/Withdrawn Applications Review Queue Completed Projects Supplemental Review Queue   Projects in Construction DRIVE Analysis Queue Customer Customer/Facility Host Customer/Facility   # Developer Current Account, Host Host Customer/Facility Host Customer/Facility   # Developer Current Account, Host Host Customer/Facility Host Customer/Facility   # Developer Current Account, Host Last Customer/Facility Host Customer/Capacity   (Ac-kw) Immediate Customer Customer Customer Customer/Capacity Capacity   (Ac-kw) Under Non 1/29/2018 Test Demo 234 Demo Blvd 37914 150 Non   (Britication 01/29/2018 12345 Under Netwide Non Assignee) Automate   (Britication 01/29/2018 Test Demo 123 Test Ave |

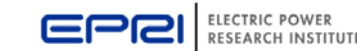

### **Next Steps**

|                       | 2018 |   |   |   |   |   |   |   |   |   |   |   |
|-----------------------|------|---|---|---|---|---|---|---|---|---|---|---|
|                       | J    | F | M | А | Μ | J | J | A | S | 0 | N | D |
| Software Development  |      |   |   | 7 |   |   |   |   |   |   |   |   |
| Testing and Use Cases |      |   |   |   |   |   |   |   |   |   |   |   |
| Reporting             |      |   |   |   |   |   |   |   |   |   |   |   |

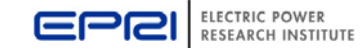

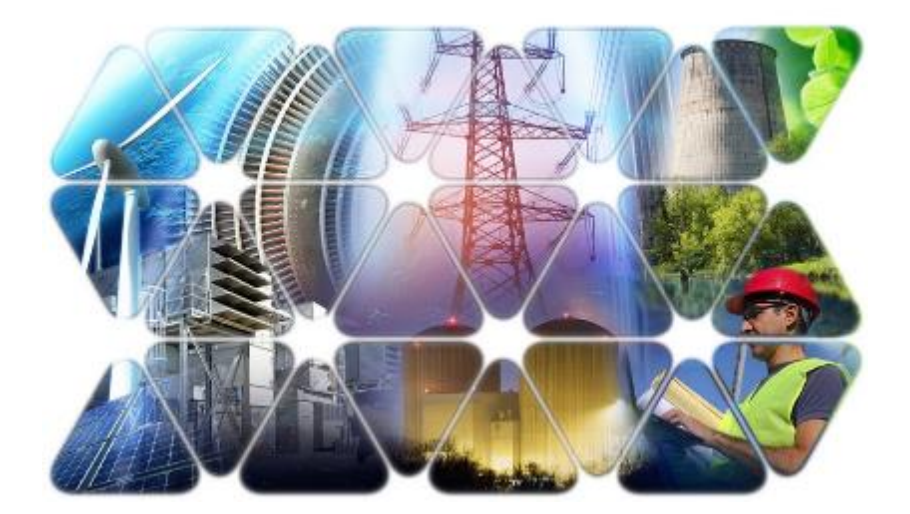

# **Together...Shaping the Future of Electricity**

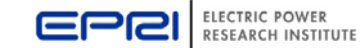